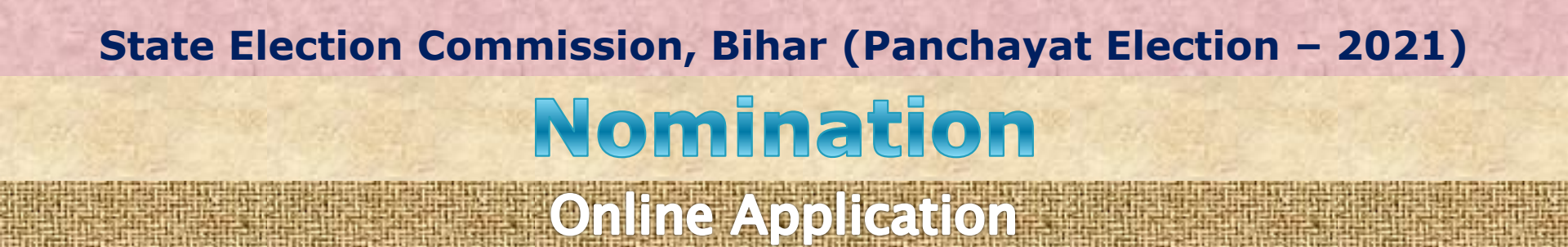

## >ऑनलाइन आवेदन करने के लिए आयोग के वेबसाइट पर लिंक दिया गया है|

🖂 secbihar@gmail.com 🛛 📞 18003457243

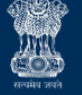

राज्य निर्वांत्तन आयोग, बिहार State Election Commission, Bihar Sone Bhawan, 3rd floor, Berchand Patel Marg, Patna-800001

1/2

# पंचायत आम निर्वाचन २०२१

Panchayat General Election 2021

< Share | 🚯 Skip to main content | 🖍 Screen Reader Access | A+ A- | 🎒 हिंदी | 🔵

ENHANCED BY Google

α

LATEST UPDATE 202

मतदान केन्द्रों की स्थापना के संबंध में दिशा-निर्देश | ऑनलाइन और ऑफलाइन नॉमिनेशन

Powered by : Software Education & Research Pvt. Ltd.

1

>ऑनलाइन आवेदन का लिंक यहाँ भी उपलब्ध है, इस लिंक पर क्लिक करना है |

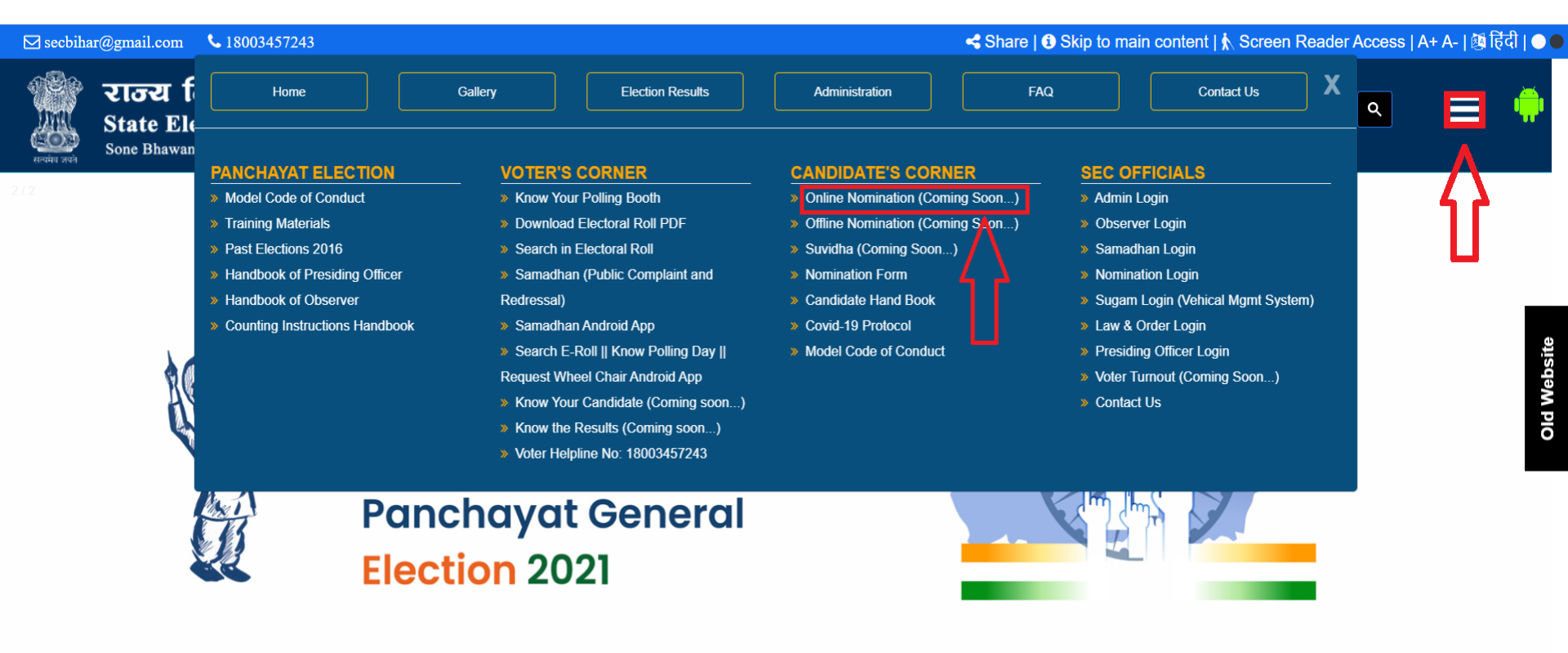

#### LATEST UPDATE 2021

मतदान केन्द्रों की स्थापना के संबंध में दिशा-निर्देश । ऑनलाइन और ऑफलाइन नॉमिनेशन

>ऑनलाइन आवेदन करने के लिए ONLINE पर क्लिक करना होगा |

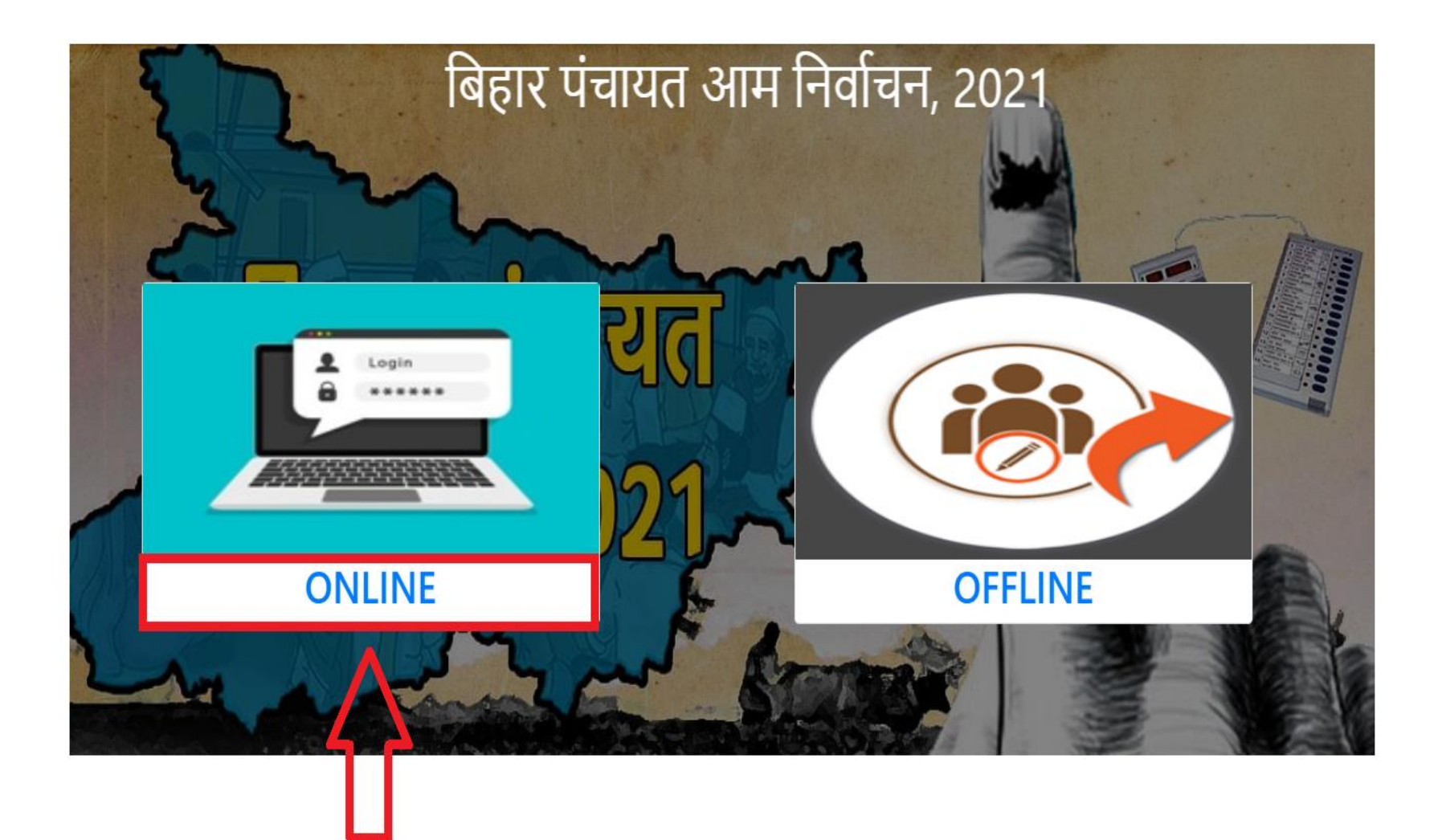

≫अनुदेश को सही से पढ़कर, Check Box को Tick करना होगा और Next बटन पर क्लिक करना होगा |

#### अभ्यर्थी हेतु ऑनलाइन आवेदन भरने के लिए अनुदेश : 1. जिस मोबाइल न॰ से आवेदन किया जा रहा है, उसे निर्वाचन के परिणाम तक सुरक्षित रखना है। 2. उपलब्ध कराए गए (मोबाइल पर) यूजर आई॰डी और पासवर्ड को निर्वाचन प्रक्रिया तक संभाल कर रखें। 3. नामांकन फॉर्म भरने के बाद पपत्र-6 को प्रिंट कर अपने पास सुरक्षित रखें। 4. आपके द्वारा अपलोड किए जाने वाले फोटो का अधिकतम साइज़ 100 KB होगा, साथ ही ध्यान दिया जाए कि फोटो सही से अपलोड (धुंधला ना हो) किया गया हो। फोटो का बैकग्राउंड काला ना हो. फोटो में टोपी या चश्मा पहना हआ भी ना हो। 5. Affidavit को प्रिंट कर सत्यापित (Attest) करवाना अनिवार्य है अभ्यर्थी का नाम, संबंधी का नाम एवं प्रस्तावक का नाम हिंदी में लिखा जाना अनिवार्य है। 7. यदि नाम में Title है तो उसे Title वाले बॉक्स में ही भरें, नाम वाले बॉक्स में सिर्फ नाम लिखना है। जैसे : यदि आपका नाम डॉ॰ विकाश रंजन है तो नाम वाले बॉक्स में सिर्फ विकाश रंजन लिखना है और Title वाले बॉक्स में डॉ॰ लिखना है। 8. हिंदी में नाम लिखने के लिए आपको अंग्रेजी में लिखना होगा, आपके द्वारा लिखा गया नाम स्वयं हिंदी में परिवर्तित हो जाएगा। जैसे : आपका नाम विकाश रंजन है तो आपको अंग्रेजी में Vikash लिख कर Space देना होगा, जो विकाश में स्वयं परिवर्तित हो जाएगा और उसके बाद Ranjan लिख कर Space देना होगा। इससे आपका नाम विकाश रंजन में परिवर्तित हो जाएगा। यदि किसी कारणवश यह हिंदी में परिवर्तित नहीं हो पाता है तो "हिंदी टाइपिंग के लिए लिंक पर जाए" लिंक पर क्लिक कर हिंदी में लिख लेना है। परन्तु अभ्यर्थी का नाम, संबंधी का नाम एवं प्रस्तावक का नाम हिंदी में लिखा जाना अनिवार्य है। 9. आवेदन फॉर्म भरते समय आरक्षित सीट को ध्यान देना अति-आवश्यक है। 10. आवेदन के समय पद, आरक्षण की श्रेणी एवं लिंग सही-सही चुने, इसी के आधार पर नामांकन शुल्क लिया जाएगा। यदि कोई अभ्यर्थी शुल्क कम देने के मकसद से आरक्षण को चुन लेते है तो उनका आवेदन अस्वीकृत किया जाएगा। 11. सारे एनेक्सर को एक फाइल में (PDF फॉर्मेट) में अपलोड किया जाना अनिवार्य है और इस PDF का अधिकतम साइज़ 15 MB होगा। यदि कोई एक भी अनुलग्नक संग्लन नहीं पाया जाता है तो अभ्यर्थी का आवेदन स्वीकृत नहीं किया जाएगा । 12. सभी अनुलग्नक (Attested) को नामांकन पत्र (प्रपत्र-6) के साथ प्रिंट कर अभ्यर्थी स्वयं निर्वाची पदाधिकारी को प्रस्तुत करेंगें। यदि सारे प्रपत्र हार्ड कॉपी में निर्वाची पदाधिकारी के पास जमा नहीं कराया जाएगा तो आवेदन अस्वीकृत माना जाएगा |

🗆 निर्वाचन आयोग द्वारा दिए गए सभी दिशा-निर्देशों को मैंने ठीक से पढ़ और समझ लिया गया है। मैं उपयुक्त सभी दिशा-निर्देशों का पालन करूँगा / करुँगी।

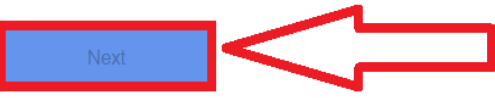

लिंक open होने के बाद Nomination मेनू पर क्लिक करना हैं |
नामांकन पत्र भरने से पहले अभ्यर्थी अपना मोबाइल नंबर नीचे दिए गए window में डालकर Generate OTP बटन पर क्लिक करेंगे | उसके बाद उनके मोबाइल नंबर पर एक OTP प्राप्त होगा जिसे नीचे दिए गए box में डालकर Validate बटन पर क्लिक करना हैं |

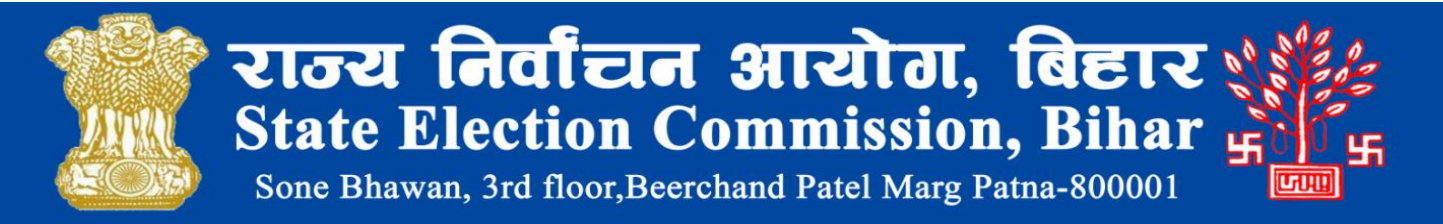

| Nomination | Download | I Upload Aff | idavit Search Nomination   | h                                  |  |
|------------|----------|--------------|----------------------------|------------------------------------|--|
| Λ          |          |              |                            |                                    |  |
| 11         |          |              |                            | Please Validate your Mobile Number |  |
| – मोर      | बाइल     | नंबर         |                            | कृपया अपना मोबाइल नंबर मान्य करें  |  |
|            |          |              | मोबाइल नंबर [Mobile Number | er] *                              |  |
|            | ~        |              | OTP                        | Generate OTP                       |  |
|            |          | >            |                            | Validate                           |  |
| मोर        | बाइल     | नंबर प       | र प्राप्त OTP              |                                    |  |

Powered by : Software Education & Research Pvt. Ltd.

5

Login

> सफलतापूर्वक OTP validate होने के बाद नाम निर्देशन प्रविष्टि वाला पेज प्रदर्शित हो

|                    |                     |               | ann f                   | प्रपत्र<br>चर्टेन | <u>-6</u>                 |                |                           |
|--------------------|---------------------|---------------|-------------------------|-------------------|---------------------------|----------------|---------------------------|
| 112 AN AND (Beet)  | Namel -             |               | -11-1                   | -14-              | <u>an - 4a</u>            |                |                           |
| यास पंचायत के उ    | संदक्ष              |               |                         | ~                 |                           |                |                           |
| िरजा का जाग -      |                     | under autom   |                         |                   | tioners an one -          |                | गालेगिक चित्रांतल क्षेत्र |
| अररिया             | ~                   | अररिया        | (BIOCK Name) -          | ~                 | अररिया बस्ती              | ~              | 1                         |
| अञ्चर्षी विकरणी    | (Candidate Details) |               |                         |                   |                           |                |                           |
| Title              | अभ्यर्थी का         | नाम (हिंदी) 🍷 | -                       |                   |                           | अभ्यर्थी का न  | [편 (English)              |
|                    | श्याम कुन           | नार           |                         |                   |                           |                |                           |
| पिता /माता / पति   | का नाम (हिंदी) 🔹    |               |                         |                   | संबंध [Relationship] *    |                |                           |
| रमेश कुमार         |                     |               |                         |                   | पिता                      |                |                           |
| उम्र -             |                     |               | लिंग -                  |                   |                           | केणी -         |                           |
| 45                 |                     |               | पुरुष                   |                   | ~                         | सामान्य वर     | f                         |
| अभ्यर्थी का पता    |                     |               |                         |                   |                           | मोबाइल संख     | π -                       |
| अररिया बस्ती       |                     |               |                         |                   |                           | 98352141       | 11                        |
| जिला का नाम (D)    | istrict Name]       |               | प्रखंड का नाम (Block    | Nam               | -1                        | जो ग्राम पंचार | ल -                       |
| अररिया             |                     |               | अररिया                  |                   |                           | अररिया बर      | ली                        |
| प्रादेशिक निर्वाचन | क्षेत्र संख्या 🔹    |               | डाक घर [Post Office     | 1                 |                           | मतदाता सूची    | में क्रमांक               |
| 10                 |                     | ~             | अरररिया बस्ती           |                   |                           | 125            |                           |
| अस्तावक विवरण      | (Proposer Details)  |               |                         |                   |                           |                |                           |
| प्रस्तावक का नाम   | (টিবী) =            |               | -                       |                   | प्रस्तावक का नाम (Englist | 0              |                           |
| कृष्णा सिंह        |                     |               |                         |                   |                           |                |                           |
| जिला का नाम (D     | istrict Name] *     |               | प्रखंड का नाम (Block    | Nam               |                           | ग्राम पंचायत   | का नाम (Panchayat Nar     |
| अररिया             |                     |               | अररिया                  |                   |                           | अररिया बर      | ली                        |
| দ্রাইখিক নির্বাহন  | क्षेत्र संख्या      |               | मतदाता सूची में क्रमांव | ग्वर उ            | विष्ट है।                 |                |                           |
|                    |                     |               |                         |                   |                           |                |                           |

नाम निर्देशन पत्र भरने के बाद एक Final Submit का पेज प्रदर्शित होगा, यदि आपके द्वारा भरा हुआ डाटा सही है तब Final Submit पर क्लिक करेंगे। यदि इसमें कोई त्रुटि हो तब Edit बटन पर क्लिक कर सुधार किया जा सकता है।

| प्रपत्र<br>नाम निर्दे                                                                                                    | -6<br>शन -पत्र                                                                           | अनुसूची -∨<br>पंचायत निर्वाचन                       |  |  |  |  |
|----------------------------------------------------------------------------------------------------|------------------------------------------------------------------------------------------|-----------------------------------------------------|--|--|--|--|
| जिता - अररिया<br>प्रादेशिक निर्वाचन क्षेत्र संख्या 1 से<br>में उपर्युक्त निर्वाचन क्षेत्र के उपर्युक्त पद के लिये निम्नलिखित | प्रखंड - अररिया<br>अररिया बस्ती<br>को अभ्यर्थी के रूप में नाम निर्दिष्ट करता /करती हूँ । | ग्राम पंचायत के सदस्य के लिए निर्वाचन।              |  |  |  |  |
| अभ्यर्थी का नाम - <b>श्याम कुमार</b>                                                                                         |                                                                                          |                                                     |  |  |  |  |
| पिता - रमेश कुमार                                                                                                    |                                                                                          |                                                     |  |  |  |  |
| जिला का नाम - अररिया                                                                                                    | प्रखंड का नाम - अररिया                                                                   | डाक घर - अरररिया बस्ती                              |  |  |  |  |
| जो ग्राम पंचायत- अररिया वस्ती                                                                                                | प्रादेशिक निर्वाचन क्षेत्र संख्या - 10                                                   | की मतदाता सूची में क्रमांक - 125 पर<br>प्रविष्ट है। |  |  |  |  |
| मेरा नाम - <b>कृष्णा सिंह</b>                                                                                                | है जो जिला - अररिया                                                                      |                                                     |  |  |  |  |
| प्रखंड - अररिया                                                                                                    | ग्राम पंचायत - अररिया                                                                    |                                                     |  |  |  |  |
| प्रादेशिक निर्वाचन क्षेत्र संख्या 1 की मतदाता सूची में क्रमांक 123 पर                                                        | प्रविष्ट है ।                                                                            |                                                     |  |  |  |  |
| स्थान                                                                                                    |                                                                                          |                                                     |  |  |  |  |
| तारीख                                                                                                    |                                                                                          | प्रस्तावक का हस्ताक्षर / अंगूठे का निशान            |  |  |  |  |
| मैं ऊपर नामित अभ्यर्थी, इस नाम निर्देशन के लिए अपनी सहमति दे                                                                 | ता/देती हूँ और एतदद्वारा घोषणा करता /करती हूँ कि :-                                      |                                                     |  |  |  |  |
| (क) मैंने 45 वर्ष की आयु पूरी कर ली है।                                                                                      |                                                                                          |                                                     |  |  |  |  |
| (ख) मेरा नाम तथा मेरे पिता /माता /पति का नाम ऊपर देवनागरी लीपि                                                               | में हिंदी में सही लिखा गया है।                                                           |                                                     |  |  |  |  |
| (ग) मेरे सर्वोत्तम ज्ञान तथा विश्वास के अनुसार में उपर्युक्त निर्वाचन के लिए अर्हित हूँ और अन्यथा अनर्हित भी नहीं हूँ ।      |                                                                                          |                                                     |  |  |  |  |
| (घ) मैं पुरुष ,सामान्य वर्ग का हूँ । सक्षम पदाधिकारी द्वारा प्रदत जाति प्रमाण पत्र इसके साथ संलग्न हे ।                      |                                                                                          |                                                     |  |  |  |  |
| स्थान                                                                                                    |                                                                                          |                                                     |  |  |  |  |
| तारीख                                                                                                    |                                                                                          | अभ्यर्थी का हस्ताक्षर / अंगूठे का निशान             |  |  |  |  |
|                                                                                                    |                                                                                          | Edit Final Submit                                   |  |  |  |  |

नामांकन के पश्चात् अभ्यर्थी को एक user id और password SMS के द्वारा दिए गए मोबाइल नंबर पर प्रदान की जाएगी |

अभ्यर्थी इस User Id और पासवर्ड से अपने dashboard में लॉग इन कर नामांकन की स्थिति देख सकते हैं |

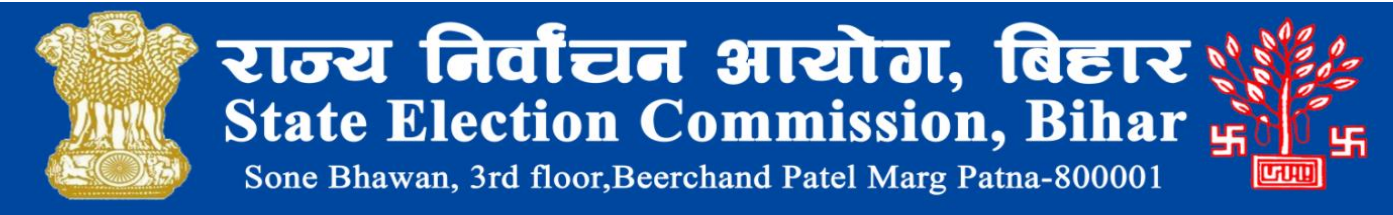

Nomination Download Upload Affidavit Search Nomination

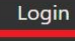

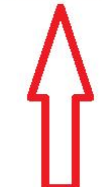

- > Final Submit करने के बाद प्रपत्र 6 में भरा हुआ सारा विवरण प्रदर्शित होगा |
- अभ्यर्थी Print बटन पर क्लिक कर प्रपत्र 6 download कर सकते हैं |
- मामांकन शुल्क जमा करने के लिए Pay Now बटन पर क्लिक करना हैं |

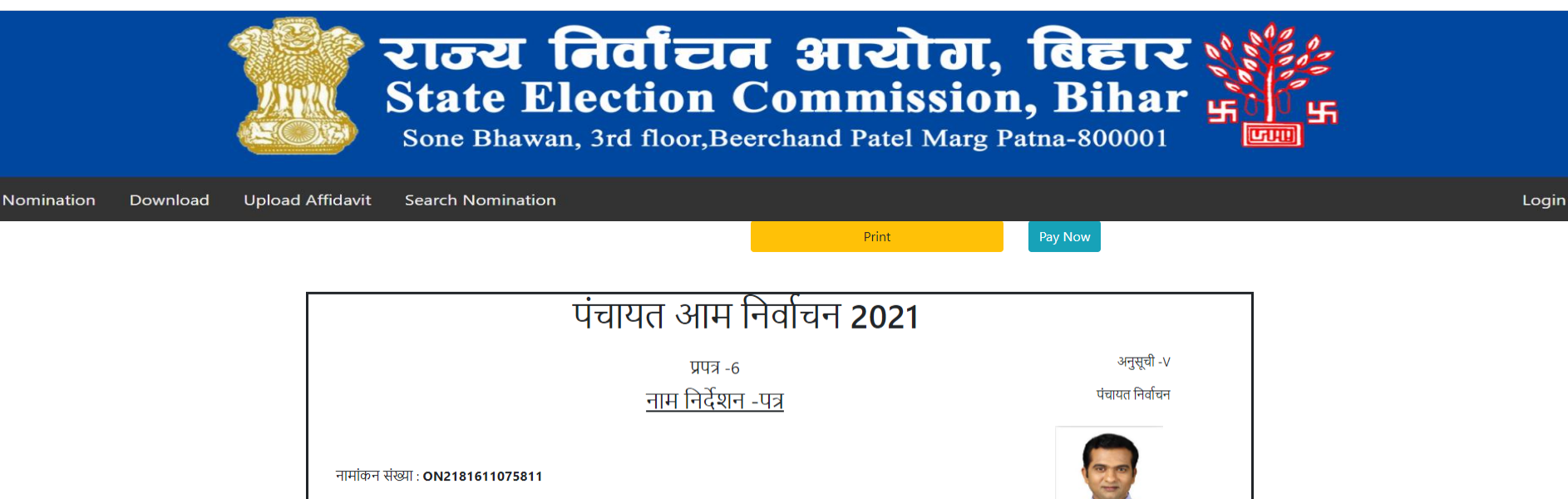

| जिला - <b>अररिया</b> प्रखंड - <b>अररिया</b> |                                                     |                                                  |  |  |  |  |  |
|---------------------------------------------|-----------------------------------------------------|--------------------------------------------------|--|--|--|--|--|
| प्रादेशिक निर्वाचन क्षेत्र संख्या           | 1 से <b>अररिया बस्ती</b>                            | <b>ग्राम पंचायत के सदस्य</b> के लिए निर्वाचन     |  |  |  |  |  |
| मैं उपर्युक्त निव                           | चिन क्षेत्र के उपर्युक्त पद के लिये निम्नलिखित को अ | भभ्यर्थी के रूप में नाम निर्दिष्ट करता /करती हूँ |  |  |  |  |  |
| अभ्यर्थी का नाम - <b>श्याम कुमार</b>        |                                                     |                                                  |  |  |  |  |  |
| पिता - <b>रमेश कुमार</b>                    |                                                     |                                                  |  |  |  |  |  |
| जिला का नाम - <b>अररिया</b>                 | प्रखंड का नाम - <b>अररिया</b>                       | डाक घर - <b>अरररिया बस्ती</b>                    |  |  |  |  |  |
| जो ग्राम पंचायत- <b>अररिया बस्ती</b>        | प्रादेशिक निर्वाचन क्षेत्र संख्या -10               | की मतदाता सूची में क्रमांक- 125 पर प्रविष्ट है   |  |  |  |  |  |

- > Pay Now बटन पर क्लिक करने के बाद Payment का विवरण दिखेगा |
- > अभ्यर्थी Online एवं Offline के माध्यम से payment कर सकते हैं |
- > Online माध्यम से payment करने के लिए "Online" option बटन पर क्लिक कर, "Pay Now" बटन पर क्लिक करना होगा |

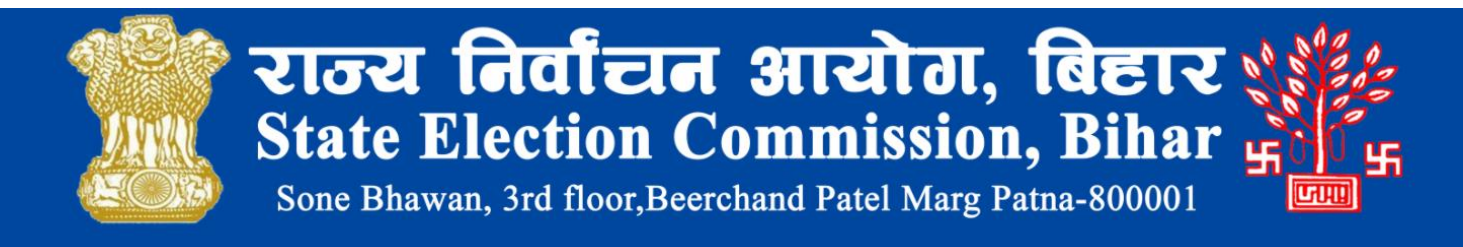

Nomination Download Upload Affidavit Search Nomination

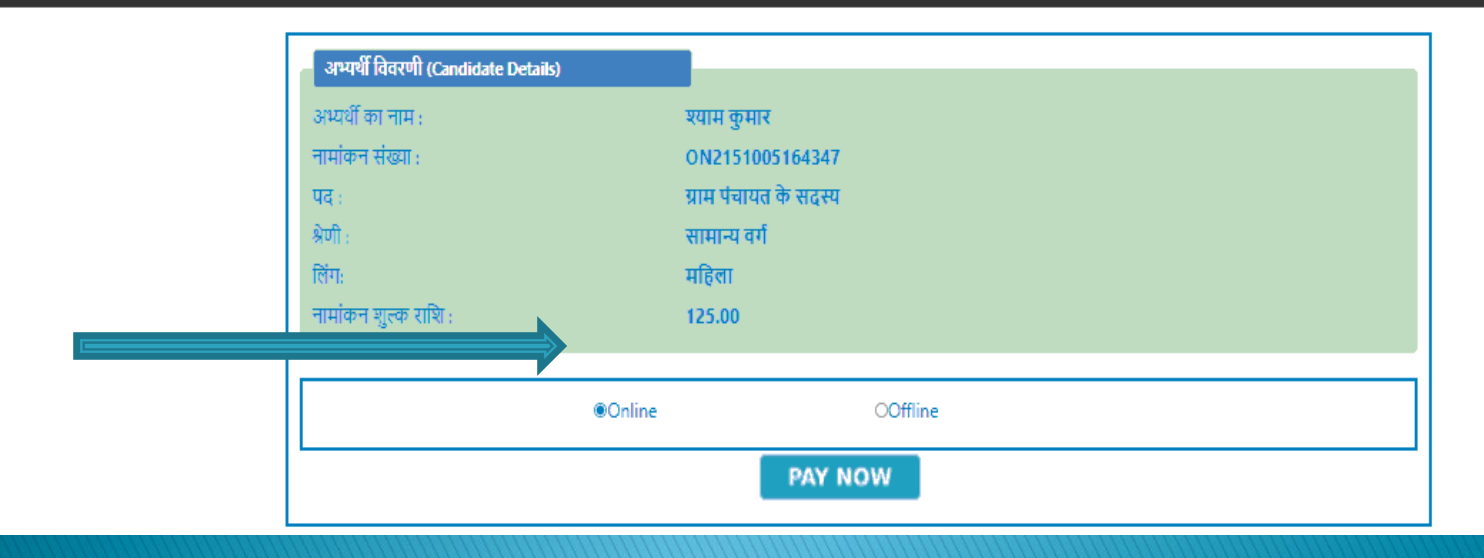

Powered by : Software Education & Research Pvt. Ltd.

10

> Online payment का option सेलेक्ट करने के बाद "Pay Now" बटन पर क्लिक करना होगा |

- > उसके बाद Payment करने के लिए नीचे दिया गया window प्रदर्शित होगा |
- बायीं तरफ Payment का Option सेलेक्ट करने के बाद "Pay Now" बटन पर क्लिक करना हैं |

| en NTT DATA Company                          |                                                                                                    | en NIT DATA Company              |
|----------------------------------------------|----------------------------------------------------------------------------------------------------|----------------------------------|
| PAYMENT MODE                                 | Credit Card                                                                                                    | Amount Payable <b>₹ 125.00</b>   |
| 📑 Debit Card                                 | Name On Card                                                                                                    | STATE ELECTION COMMISSION        |
| <ul> <li>Wet Banking</li> <li>UPI</li> </ul> | Bank Name                                                                                                    | Transaction Id : 202105100518862 |
|                                              | Please Note: If your credit or debit card has not been used for<br>ecommerce transactions, it will be blocked by your bank for all online<br>transactions as per RBI notification effective March 16,2020. In case<br>your transaction is failing, please contact your card issuing bank to<br>enable your card for online transactions. |                                  |
|                                              |                                                                                                    |                                  |

> Offline के माध्यम से payment करने के लिए Offline option पर क्लिक कर "Pay Now" बटन पर क्लिक करना हैं |

> Offline के माध्यम से payment करने के लिए चालान संख्या, चालान की तारीख और चालान का scan किया हुआ file अपलोड करना होगा |

| Iomination | Download | Upload Affidavit | Search Nomination                               |                       |                            |
|------------|----------|------------------|-------------------------------------------------|-----------------------|----------------------------|
|            |          |                  | अभ्यर्थी विवरणी (Candidate Details)             |                       |                            |
|            |          |                  | अभ्यर्थी का नाम :                               | राजन कुमार            |                            |
|            |          |                  | नामांकन संख्या :                                | OF2181206492546       |                            |
|            |          |                  | पद :                                            | ग्राम पंचायत के सदस्य |                            |
|            |          |                  | श्रेणी :                                        | सामान्य वर्ग          |                            |
|            |          |                  | लिंगः                                           | पुरुष                 |                            |
|            |          |                  | नामाकन शुल्क राशि :                             | 250.00                |                            |
|            |          |                  | भुगतान का स्थित :<br>चालान/नाचिर रुपीट प्रांखा: |                       |                            |
|            |          |                  | चालान की तारीख :                                |                       |                            |
|            |          |                  |                                                 |                       |                            |
|            |          |                  |                                                 | O Online   O Offline  |                            |
|            |          |                  |                                                 |                       |                            |
|            |          |                  | चालान/नाजिर रसीद संख्या दर्ज करें *             | चालान की तारीख *      | चालान पत्र अपलोड करें *    |
|            |          |                  |                                                 |                       | Choose File No file chosen |
|            |          |                  |                                                 |                       |                            |
|            |          |                  |                                                 | Save                  |                            |
|            |          |                  |                                                 |                       |                            |

Powered by : Software Education & Research Pvt. Ltd.

Login

Payment की प्रक्रिया समाप्त होने के बाद सारे प्रपत्र को डाउनलोड करना हैं |
उसके बाद सारे प्रपत्र को सत्यापित करवाने के बाद नामांकन पत्र और payment की रसीद को एक साथ scan करने के बाद उसको नीचे दिए गए लिंक पर जाकर अपलोड करना है |

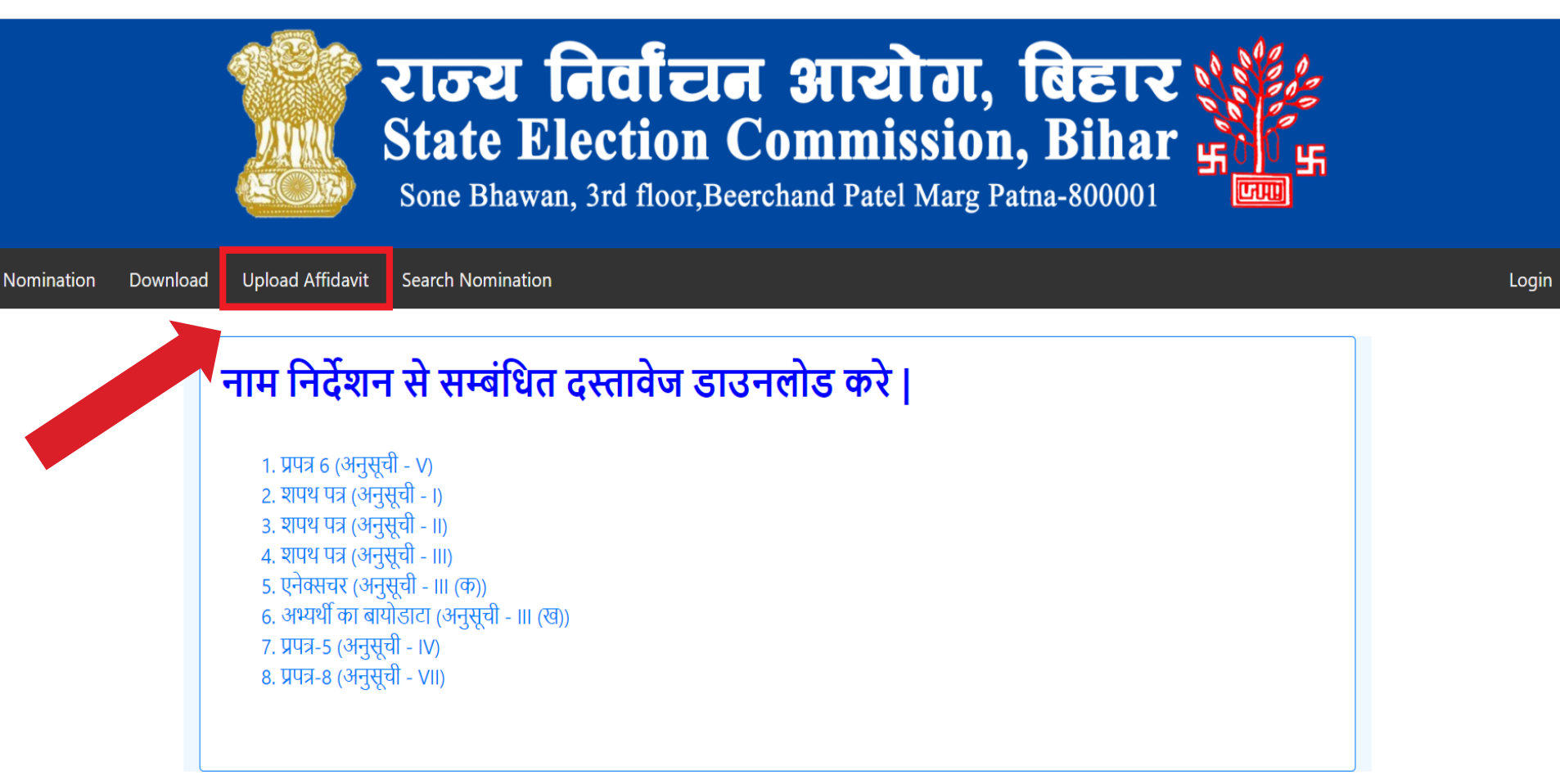

> Affidavit अपलोड करने के लिए सबसे पहले अपना नामांकन संख्या दर्ज करके Search करना हैं |

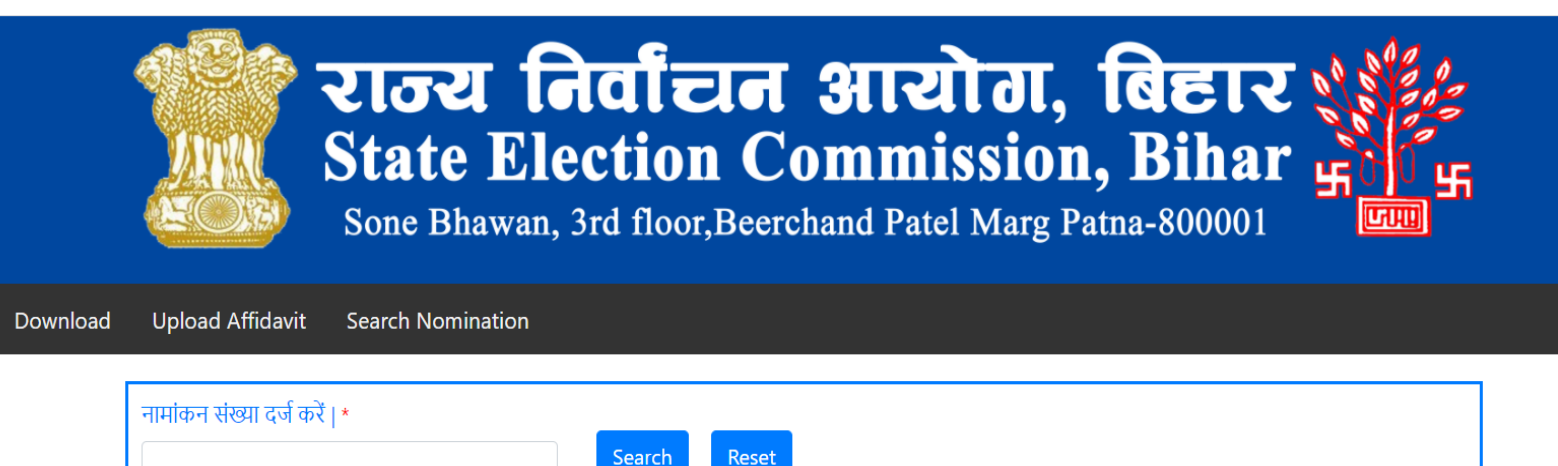

Nomination

14

≻Search करने के बाद एक window open होगा जिसमे एक checklist दिया गया है जिसे Check करना हैं | Check करने के बाद घोषणा पर check करना है और Next बटन पर क्लिक करना है |

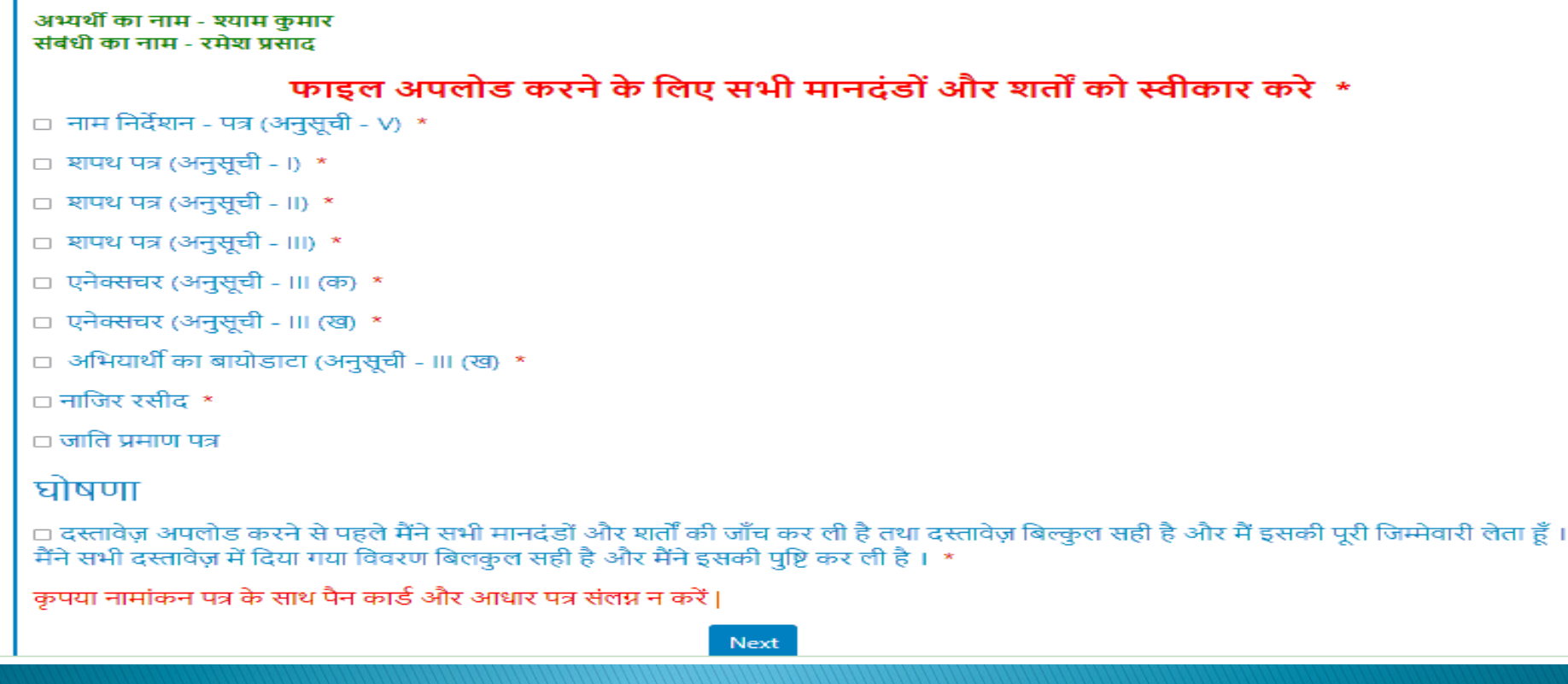

Powered by : Software Education & Research Pvt. Ltd.

Confirm करने के बाद Upload Affidavit मेनू पर क्लिक पर scan किया हुआ सारे Affidavit को एक File में अपलोड करना हैं | साथ ही हार्ड कॉपी RO के पास जमा करना है | सफलतापूर्वक File अपलोड होने के बाद अपलोड किया हुआ File दोबारा नीचे दिए गये लिंक पर जाकर देख सकते हैं |

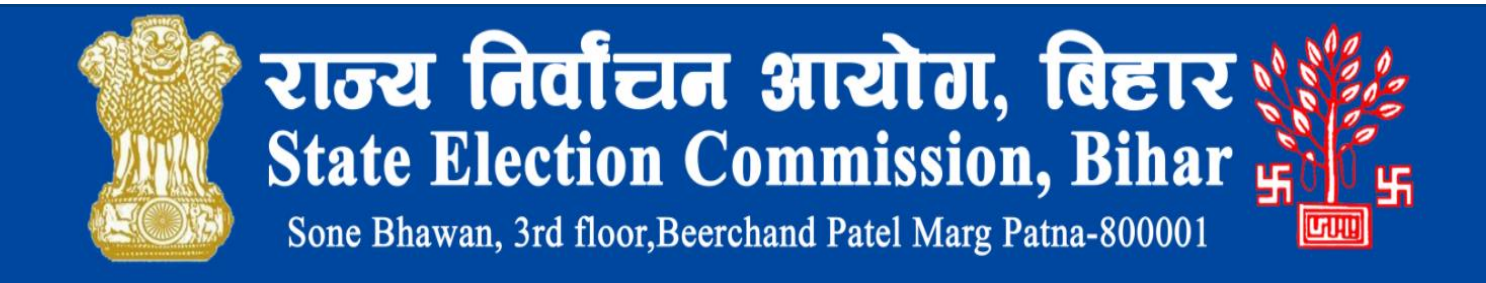

| Nomination Download Upload | Affidavit Search Nomination<br>अभ्यर्थी का नाम - श्याम कुमार<br>जर्मनी का नाम - श्याम कुमार |
|----------------------------|---------------------------------------------------------------------------------------------|
|                            | Choose File     No file chosen                                                              |
|                            | , अपलोड किया हुआ दस्तावेज देखें                                                             |

#### Powered by : Software Education & Research Pvt. Ltd.

Login

लॉग इन ID और पासवर्ड, जो अभ्यर्थी को SMS के माध्यम से दिया गया है, उससे लॉग इन करने के बाद अभ्यर्थी अपना सारा विवरण और नामांकन का status अपने dashboard में देख सकते हैं |

| राज्य निर्वादन आरोग, विहार<br>State Election Commission, Bihar<br>Some Blawm, Id flor.Derchast Patel Merg, Pana-300001 | = Welcome User                                                                                                    |                |
|----------------------------------------------------------------------------------------------------|----------------------------------------------------------------------------------------------------|----------------|
| Menus<br>Menus<br>Mome<br>> Download ·<br>> Change Password ·                                                          | sure of a contract           sure of a contract           antia contract           on the contract           on the contract | View Affadavit |
|                                                                                                    |                                                                                                    |                |

Developed By : Software Education Reseach (P) Ltd.

© 2021 - State Election Commission, Bihar

नामांकन पत्र पुनः download करने के लिए नीचे दिए गए link पर जाकर कर सकते हैं |
 Payment Pending रहने पर यहाँ से दोबारा payment किया जा सकता हैं |

| राज्य निर्वाटन आरोग, विसार<br>State Election Commission, Bihar<br>State Blawas, Jid Goor, Deerchard Paol Marg, Patter 800001 | <u>–</u> Welcome | e User                                      |                                                                    |                                                           | ଦ 🔹 🧖                                   | ON2151005164347 ~ |
|----------------------------------------------------------------------------------------------------|------------------|---------------------------------------------|--------------------------------------------------------------------|-----------------------------------------------------------|-----------------------------------------|-------------------|
| Menus                                                                                                    |                  |                                             |                                                                    | · · · · · · · · · · · · · · · · · · ·                     |                                         |                   |
| A Home                                                                                                    |                  |                                             |                                                                    | Print Pay Now                                             |                                         |                   |
|                                                                                                    |                  |                                             |                                                                    |                                                           |                                         |                   |
| » update                                                                                                    |                  |                                             | पंचायत आम निव                                                      | ाचिन २०२१                                                 |                                         |                   |
| >> Download                                                                                                    |                  |                                             |                                                                    |                                                           | अनसची -v                                |                   |
| >> Change Password                                                                                                    |                  |                                             | ਸ਼ਾਸ ਤਿਟੇਂਅਤ ਸ                                                     | ਕ                                                         | पंचायत निर्वाचन                         |                   |
|                                                                                                    |                  |                                             |                                                                    | 2                                                         |                                         |                   |
|                                                                                                    |                  | नागांकन संख्या : ON2151005164347            |                                                                    |                                                           |                                         |                   |
|                                                                                                    |                  | जिला <b>- अररिया</b> प्रखंड <b>- अररिया</b> |                                                                    |                                                           | 1                                       |                   |
|                                                                                                    |                  | प्रादेशिक निर्वाचन क्षेत्र संख्या           | <ol> <li>सं अरटिया बस्ती</li> </ol>                                | <b>ग्राम पंचायत के सदस्य</b> के लिए निर्वाधन              |                                         |                   |
|                                                                                                    |                  |                                             | में उपर्युक्त निर्वाधन क्षेत्र के उपर्युक्त पद के लिये निम्नलिस्टि | ब्रेत को अभ्यर्थी के रूप में नाम निर्दिष्ट करता /करती हूँ |                                         |                   |
|                                                                                                    |                  | अभ्यर्थी का नाम <b>- श्याम कुमार</b>        |                                                                    |                                                           |                                         |                   |
|                                                                                                    |                  | पिता – <b>रमेश प्रसाद</b>                   |                                                                    |                                                           |                                         |                   |
|                                                                                                    |                  | जिला का नाम - <b>अररिया</b>                 | प्रखंड का नाम <b>-अररिया</b>                                       | डाक घर - <b>अररिया</b>                                    |                                         |                   |
|                                                                                                    |                  | जो ग्राम पंचायत- <b>अररिया बस्ती</b>        | प्रादेशिक निर्वाचन क्षेत्र संख्या -१                               | की मतदाता सूची में क्रमांक- 211 पर प्रविष्ट               | (Î)                                     |                   |
|                                                                                                    |                  | मेरा नाम – <b>मनीष प्रसाद</b>               | है जो जिला <b>-अरटिया</b>                                          | प्रखंड <b>-अटटिया</b>                                     |                                         |                   |
|                                                                                                    |                  | ग्राम पंचायत - <b>अररिया बस्ती</b>          | प्रादेशिक निर्वाचन क्षेत्र संख्या १ की मतदाता सूची मे              | में क्रमांक <b>३२१</b> पर प्रविष्ट है ।                   |                                         |                   |
|                                                                                                    |                  | स्थान                                       |                                                                    |                                                           |                                         |                   |
|                                                                                                    |                  |                                             |                                                                    |                                                           | प्रस्तावक का हस्ताक्षर / अंगठे का निशान |                   |
|                                                                                                    |                  | तारीख                                       |                                                                    |                                                           |                                         |                   |
|                                                                                                    |                  | ਰੱ                                          | ऊपर नामित अभ्यर्थी इस नाम निर्देशन के लिए अपनी सहमति दे            | ता/देती हूँ और एतटदारा घोषणा करता /करती हूँ कि :-         |                                         |                   |
|                                                                                                    |                  | (क) जैने <b>२४</b> तर्फकी भार एने कर की है  |                                                                    | and and R and on affine and a month among R react.        |                                         |                   |
|                                                                                                    |                  | (पर) नन उक्त पर्य को आपु पूरी कर लाह        | ।<br>                                                              |                                                           |                                         |                   |
|                                                                                                    |                  | (ख) गरा नाम तथा मरा पता /माता /पति व        | pi नाम ऊपर दवनागरा लााप म हिंदी में सहा लिखी गया है                |                                                           |                                         |                   |

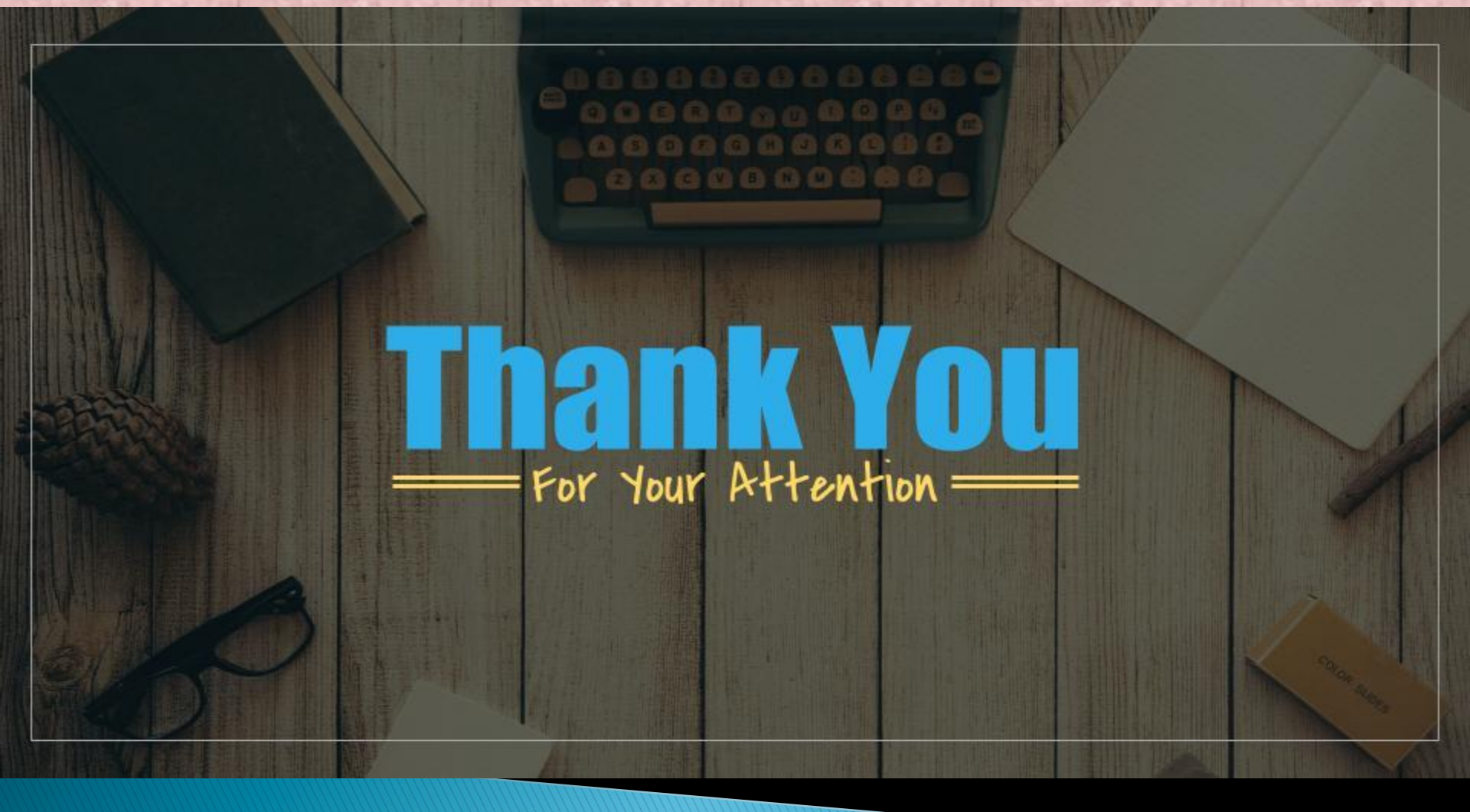